## SQL Anywhere Studio と Windows XP Service Pack 2

この文書では、Windows ファイアウォールを設定し、無効にする方法を説明します。

## 問題点

Windows XP Service Pack 2 をインストールすると、インストール前に無効になっていたとしても、デフォルトで Windows XP Service Pack 2 ファイアウォール (Windows ファイアウォー ルと呼ばれる) が有効になります。これは、Windows XP Service Pack 2 をインストールした ユーザのみ問題となります。

環境により、下記の対策の 1 つを選択してください。

- Windows ファイアウォールを設定する: Windows ファイアウォールが有効なマシン で実行されているネットワーク・サーバまたは Mobile Link 同期サーバへの接続は、 Windows ファイアウォールを設定しないと動作しません。
- Windows ファイアウォールを無効にする: Windows ファイアウォールが必要ない場合、ファイアウォールを無効にし、Service Pack 2 をインストールする前と同様にAdaptive Server Anywhere 接続を動作させます。たとえば、すべての外部ネットワーク(WAN やインターネット)に対してのファイアウォールがあるローカル・エリア・ネットワーク(LAN)で LAN 内の各マシン上でファイアウォールを実行しても、セキュリティの追加はほとんどありません。Windows ファイアウォールを安全に無効にできるかどうかが確かでない場合は、ネットワーク管理者に連絡してください。
- Adaptive Server Anywhere クライアントとして使用されているマシンでは Windows ファイアウォールを設定しない: ネットワークを介した Adaptive Server Anywhere への接続を有効にした Windows ファイアウォールのマシンには特別な設定 は必要ありません。リモート・サーバに接続したときも、アプリケーションは Windows ファイアウォールが有効であろうとなかろうと同様に機能するはずです。

## 解決策

• Windows ファイアウォールの設定をする

Windows ファイアウォールが有効なマシンで Adaptive Server Anywhere ネットワー ク・サーバまたは Mobile Link 同期サーバを実行すると、Windows ファイアウォール の設定をするまで他のマシンのクライアントは Adaptive Server Anywhere サーバまた は Mobile Link 同期サーバに接続することができません。Windows ファイアウォール の設定をする一番簡単な方法は、除外するプログラム一覧にネットワーク・サーバまた は Mobile Link 同期サーバの実行ファイルを追加します。 除外するプログラム一覧にネットワーク・サーバの実行ファイルを追加するには:

- 1. 環境により、下記の 1 つを実行します。
  - [スタート] [設定] [ネットワーク接続] を選択
  - [スタート] [コントロール パネル] [ネットワーク] を選択
- リストの最初のネットワーク・インタフェースを右クリックし、[プロパティ]を クリックします。
- 3. [詳細設定] タブをクリックします。
- 4. [設定] をクリックします。
- 5. [全般] タブで、[例外を許可しない] がチェックされていないことを確認します。
- 6. [例外] タブをクリックします。
- 7. [プログラムの追加] をクリックします。
- 8. [参照] をクリックします。
- SQL Anywhere Studio インストール・ディレクトリの win32 サブディレクトリ をブラウズします (たとえば、デフォルト C:¥Program Files¥Sybase¥SQL Anywhere 9¥win32)。
- 10. 例外プログラムとして追加する実行ファイルを選択します。
  - Adaptive Server Anywhere ネットワーク・サーバを追加する場合、 dbsrv9.exe (または dbsrv8.exe、dbsrv7.exe - 使用している SQL Anywhere Studio のバージョンによる)を選択し、[開く] をクリックし ます。
  - Mobile Link 同期サーバを追加する場合、dbmlsrv9.exe (または dbmlsrv8.exe、dbmlsrv7.exe - 使用している SQL Anywhere Studio のバージョンによる)を選択し、[開く] をクリックします。
- 11. [プログラムの追加] ダイアログで [スコープの変更] をクリックします。
- 12. サーバへの接続を可能にしたいクライアントの IP アドレスに基づき、適切な スコープを選択します。
- 13. [OK] をクリックします。
- 14. [プログラムの追加] ダイアログで [OK] をクリックします。
- 15. dbsrv9.exe または dbmlsrv9.exe の左側のボックスがチェックされていることを確認します。
- 16. [OK] をクリックして、[Windows ファイアウォール] ダイアログを閉じます。
- 17. [OK] をクリックして、[ネットワーク接続のプロパティ] ダイアログを閉じます。

これでネットワーク・サーバを例外とした Windows ファイアウォールを設定しました。 ネットワーク・サーバへの接続は指定したスコープ内のクライアント・マシンであるな らば成功します。 • Windows ファイアウォールを無効にする

Windows ファイアウォールが必要ない場合、無効にすることができます。Windows ファイアウォールを安全に無効にできるかどうかが確かでない場合は、ネットワーク管理者に連絡してください。

Windows ファイアウォールを無効にするには:

- 1. 環境により、下記の1つを実行します。
  - [スタート] [設定] [ネットワーク接続] を選択
  - [スタート] [コントロール パネル] [ネットワーク] を選択
- リストの最初のネットワーク・インタフェースを右クリックして、[プロパティ]
  を選択します。
- 3. [詳細設定] タブをクリックします。
- 4. [設定] をクリックします。
- 5. [全般] タブで、[オフ (推奨されません)] オプションを選択します。
- 6. [OK] をクリックして、[Windows ファイアウォール] ダイアログを閉じます。
- 7. [OK] をクリックして、[ネットワーク接続のプロパティ] ダイアログを閉じます。

これらの手順が完了すると、Adaptive Server Anywhere 接続は Windows XP Service Pack 2 のインストール以前と同様に動作します。